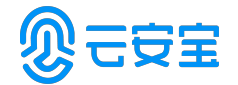

## 数据融合与安全专家

深圳云安宝科技有限公司

文档版本: V3.2.8.0

2018年12月27日

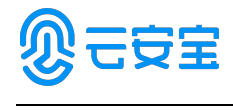

# 目录

| 1. | 信息   | 完善与帐号创建         |
|----|------|-----------------|
|    | 1.1. | 完善管理员信息3        |
|    | 1.2. | 创建堡垒机用户帐号4      |
| 2. | 资源:  | 录入5             |
|    | 2.1. | 添加主机5           |
|    | 2.2. | 添加资源主机帐号9       |
|    |      | 2.2.1. 手动登录帐号   |
|    |      | 2.2.2. 自动登录帐号10 |
|    |      | 2.2.3. 提权登录11   |
| 3. | 授权.  |                 |
|    | 3.1. | 访问策略11          |

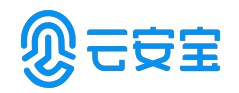

## 前言

云匣子\_堡垒机是租户连接云资源的安全管理工具,帮助云租户更加安全、 精细的管理云上的虚拟机、数据库等资源。

## 1. 信息完善与帐号创建

## 1.1. 完善管理员信息

首次以 admin 帐号登录,在页面右上角,点击帐号右边的下拉按钮,进入 [个人中心/编辑],显示当前个人帐号信息,在页面中可以编辑,如图 1-1-1、1-1-2 所示。

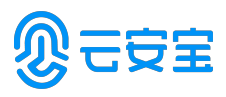

| ्र च       | 17          |   |                     |      |                                     |          |         |          |            |                         |          |                 | □ 0 <sup>30</sup> admin | - |
|------------|-------------|---|---------------------|------|-------------------------------------|----------|---------|----------|------------|-------------------------|----------|-----------------|-------------------------|---|
|            | 155<br>N)   |   | 5<br>用 <sup>曲</sup> | 2    | 4<br>±லி                            |          | )<br>定用 | <b>9</b> | 0<br>应用服务器 |                         |          | 1<br>告望         | 三 个人中心 三 適出             | Ļ |
|            | Þ           | ~ | ▲ 活动用户              |      | 1                                   | 6 侍审批工单  |         |          | 0          | 主机类型统计                  |          |                 |                         | L |
| • a        | 1277        | ~ | admin<br>sys-admin  |      | 192.168.13.1<br>2018-06-01 15:01:24 |          |         |          |            |                         |          |                 |                         | L |
| <b>9</b> 9 | inti        | ~ |                     |      |                                     |          |         |          |            |                         |          | SSH             |                         | L |
| w z        | 54 <b>0</b> | ~ |                     |      |                                     |          | 智无数据    |          |            |                         |          | RDP             |                         | L |
| i i        | ù†          | ~ |                     |      |                                     |          |         |          |            |                         |          |                 |                         | L |
| B I        | ļφ.         | ~ |                     |      |                                     |          |         |          |            |                         |          |                 |                         | L |
| ♥ 5        | i#5         | ~ | ◎ 应用美型统计            |      |                                     | 2 当前活动会话 |         |          |            | ▲ 今日新增会适                |          |                 |                         | I |
|            |             |   |                     |      |                                     |          | 0<br>1  |          |            |                         | 2<br>会话歌 | 461.6KB<br>会运大小 |                         |   |
|            |             |   |                     | 智无数据 |                                     | 字符       |         |          | 0          | 学符                      |          |                 | 2/461.6KB               |   |
|            |             |   |                     |      |                                     | 開売       |         |          | O          | 图形                      |          |                 | 0/0B                    |   |
|            |             |   |                     |      |                                     | 文件传输     |         |          | 0          | 文件传输                    |          |                 | 0/0B                    |   |
|            |             |   | - 登录次数统计            |      | 本周本月                                | 🛄 這線次跟給计 |         | 本度       | 本月         | ▲ 這應用 <sup>A</sup> Top5 |          |                 | 本問 本月                   |   |
|            |             |   | 3                   |      |                                     | 2        |         |          | ,          | admin<br>sys-admin      |          |                 | 2                       |   |
|            |             | ≡ |                     |      | /                                   |          |         | /        | /          |                         |          |                 |                         | v |

图 1-1-1

| <b>)</b> te: | 7 |                        |          |                                                           | E 🖓 admin 👻 |
|--------------|---|------------------------|----------|-----------------------------------------------------------|-------------|
|              |   | allin / 个人中心           | 编辑个人信息   | ×                                                         |             |
| ∰ #          |   | 个人中心                   | . 167    | an admin                                                  |             |
| ▶ 用户         |   | 个人中心 手机令牌 SSH公钥 我      | 的权限 我的日志 | 555-5000000<br>长度1-12个汉字成字符,允许输入汉字、<br>字母、翰字、"母"、"云"、"宝"、 |             |
| <u>ب</u>     |   | 基本信息                   | • 手机:    | 1890000000                                                | ∠ अक्ष      |
| <b>9</b> #88 |   | 登录名: admin             |          | 手机号十分重要,请输入有效的中国大陆手<br>机号码                                |             |
| ₩ 201        |   | 图码: ****** <b>修改密码</b> | • d##1 : |                                                           |             |
| <b>i</b> #3  |   | 姓名: sys-admin          |          |                                                           |             |
| B IA         |   | 手机: 1890000000         |          | RGH MAGE                                                  |             |
| 🗢 35.6       |   | ADAN : -               |          |                                                           |             |
|              |   | 角色: 系統管理员              |          |                                                           |             |
|              |   | 18(1): <b>218</b>      |          |                                                           |             |
|              |   |                        |          |                                                           |             |
|              |   |                        |          |                                                           |             |
|              |   |                        |          |                                                           |             |
|              |   |                        |          |                                                           |             |
|              |   |                        |          |                                                           |             |
|              |   |                        |          |                                                           |             |
|              |   |                        |          |                                                           |             |

图 1-1- 2

### 1.2. 创建堡垒机用户帐号

进入到[用户/用户管理]菜单栏,点击页面右边的"新建",其中"\*"标记 的红色部分为必填项,登录名、密码、姓名、手机、邮箱、请参考页面上提示 信息进行填写,角色和部门以及认证类型根据实际情况进行选择。如图 1-2-1 所示。

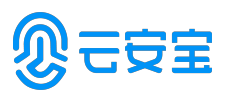

| <b>N</b> : | 三匣子 |   |    |              |         |                                |                                                     |                     |   |        | 🗉 🔎 🕮 admin 👻        |
|------------|-----|---|----|--------------|---------|--------------------------------|-----------------------------------------------------|---------------------|---|--------|----------------------|
|            |     |   |    | 用户 / 用户管理    |         | 新建用户                           |                                                     |                     |   |        |                      |
| đ          |     |   | 用户 | 管理           |         | • 登录名:                         | test                                                |                     | ^ |        | C 32 🛤               |
| <u>.</u>   |     |   | 25 | 2名 マ 編入授業項書店 | () 高級撤索 |                                | 1:1=,+?~@                                           |                     |   |        | <b>9</b> 41          |
| ſ          |     | ٦ |    | 聖荣名 ⇔        | ES.     | * 密码 :                         | •••••                                               |                     |   | \$10 V | 援作                   |
|            |     |   |    | zhangsan     | жΞ      | <ul> <li> 總认密码:</li> </ul>     | •••••                                               |                     |   | 22     | 管理 加入組 删除            |
|            |     |   |    | wangmiao     | 王章      |                                | 随机生成 夏朝密朝<br>长度为8-32个字符,需要包含大小写字<br>母 新学时转动学校,工艺技巧体 |                     |   | 95     | 管理加入组织中              |
|            |     |   |    | lýti         | \$2:H   |                                | 201 3012-041036-0110-2-0120-0012-041                |                     |   | 研发部    | 1998 加入組 開始          |
|            |     |   |    | lsi          | 李四      | • 姓名:                          | <b>测试</b><br>长度为1-12个汉字或字符,允许输入汉                    |                     |   | 研发部    | 管理加入组织的              |
|            |     |   |    | admin        | sys-a   |                                | 字、字母、数字、1@1、17、127成14                               |                     |   | 总部     | 管理 加入组               |
|            |     |   |    |              |         | • 手机:                          | 1366666666                                          |                     |   |        |                      |
| m          |     |   |    |              |         |                                | 于机号十分重要,谓输入正确的于机号码                                  |                     |   |        |                      |
| Ü          |     |   |    |              |         | • 664G :                       | ceshi@yunanbao.com.cn                               |                     |   |        |                      |
| в          |     |   |    |              |         | * 角色:                          | 运搬员 🔻                                               |                     |   |        |                      |
|            |     |   |    |              |         |                                |                                                     |                     |   |        |                      |
|            |     |   |    |              |         | <ul> <li>Mineral J:</li> </ul> | 9 <b>8</b> •                                        |                     | × |        |                      |
|            |     |   |    |              |         |                                |                                                     | Riji <del>Rij</del> |   |        |                      |
|            |     |   |    |              |         |                                |                                                     |                     |   |        |                      |
|            |     |   |    |              |         |                                |                                                     |                     |   |        |                      |
|            |     |   |    |              |         |                                |                                                     |                     |   |        | 20 余页 👻 🤇 1 🔿 前往 1 页 |

图 1-2-1

## 2. 资源录入

## 2.1. 添加主机

进入到[资源/主机管理]菜单栏,录入主机信息分为单个录入与批量添加, 批量添加又存在2种方法:一种为本地表格模版导入,另一种从云平台导入 (适用于云主机)。

单台主机录入,点击页面右边的"新建"如图 2-1-1 所示。

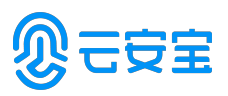

| <b>N</b> : | 三匣子  |   |          |               |                  |                           |                                  |          |   |      | 🗉 🗘 🕮 admin          | Ŧ |
|------------|------|---|----------|---------------|------------------|---------------------------|----------------------------------|----------|---|------|----------------------|---|
|            |      |   | ( ) 読返 / | 主机整理          |                  | 新建主机                      |                                  |          | × |      |                      |   |
| m          |      | Э | E机管理     |               |                  |                           |                                  |          | ^ |      | S \$2                | J |
|            |      |   | 主机名称     |               | 20080            | <ul> <li>主机名称:</li> </ul> | CentOS6.5<br>长度为1-64个汉字或字符,允许输入汉 |          |   |      | 83                   |   |
|            |      |   |          | 20. *         | ±#1986 *         |                           | 字、字母、数字、***域**                   |          |   | 90 T | 11/1                 |   |
|            | 主机管理 |   |          | CentOS-6.5    | 192.168.13.123.2 | • 协议典型:                   | SSH 🔻                            |          | - | 総部   | 管理 更多                |   |
|            | 的田田水 |   |          | Wn-7          | 192.168.13.100:3 | <ul> <li>主机地址:</li> </ul> | 192.168.66.66                    |          |   | 8    | 警理 更多                |   |
|            |      |   |          | CentOS-13.123 | 192.168.13.123.2 |                           | 请输入有效的IP地址或域名                    |          |   | .0#  | 110 R.S.             |   |
|            |      |   |          | RetHat-38     | 192.168.13.138:2 | • 90E3 :                  | 22<br>演输入1.65535之间的有效数定          |          |   | 研发部  | 管理 更多                |   |
| -          |      |   |          |               |                  |                           |                                  |          |   |      |                      |   |
|            |      |   |          |               |                  | 3.69.22 :                 | Linux 👻                          |          |   |      |                      |   |
| ŭ          |      |   |          |               |                  | 更多匹呗:                     | ☑ 文件管理 ☑ RDP参切报                  |          |   |      |                      |   |
|            |      |   |          |               |                  | • (#FREERVT) :            | 研发部 👻                            |          |   |      |                      |   |
| B          |      |   |          |               |                  | 5.00 ·                    | -                                |          |   |      |                      |   |
| •          |      |   |          |               |                  | Print 1                   | 输入完毕后,回车自动创建新标签                  |          | ~ |      |                      |   |
|            |      |   |          |               |                  |                           |                                  | Rifi T-# | 2 |      |                      |   |
|            |      |   |          |               |                  |                           |                                  |          |   |      |                      |   |
|            |      |   |          |               |                  |                           |                                  |          |   |      |                      |   |
|            |      |   |          |               |                  |                           |                                  |          |   |      | 20 条页 👻 < 🕇 🔿 載柱 🚹 页 |   |

图 2-1-1

单台录入设备时,会提示,是否需要立即添加该资源主机上的系统帐号。如图 2-1-2 所示,如若需要添加,按照提示填写即可,否则选择"以后添加"

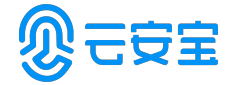

| 新建主机         |                    | ×  |
|--------------|--------------------|----|
| 添加账户:        | ○ 立即添加 ○ 以后添加      | ^  |
| * 登录方式:      | 自动登录               |    |
| * 主机账户:      | □ 特权账户             |    |
| * 密码:        |                    |    |
| SSH Key :    |                    |    |
|              | 填写之后将优先通过SSH Key登录 |    |
| passphrase : |                    |    |
| 账户描述:        |                    |    |
|              | 描述最长128个汉字或字符      | ~  |
|              | 取消上一步              | 确定 |

图 2-1- 2

本地模版导入则点击页面右边的"导入",提示需要下载模版,点击下载,模版 如图 2-1-3-1、2-1-3-2 所示

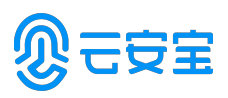

|     | A   | В       | с          | D  | Е     | F     | G  | Н    | I    | J         | K      | L        | М          | Ν           | 0     | Р    | Q    | E   |
|-----|-----|---------|------------|----|-------|-------|----|------|------|-----------|--------|----------|------------|-------------|-------|------|------|-----|
| 1   | 名称( | IP地址/域名 | 协议类型       | 端口 | 系统类型  | 所属部门( | 标签 | 主机描述 | 主机账户 | 登录方式(自动登录 | 特权账户(; | 密码       | SSH Key (S | Spassphrase | 切换自(输 | 切换命令 | 账户描述 | (描: |
| 2   | 主机1 | 1.1.1.1 | SSH        | 22 | Cisco | 总部,部门 | 1  |      | root | 自动登录      | 是      | password |            |             |       |      |      |     |
| 3   |     |         |            |    |       |       |    |      |      |           |        |          |            |             |       |      |      |     |
| 4   |     |         |            |    |       |       |    |      |      |           |        |          |            |             |       |      |      |     |
| 5   |     |         |            |    |       |       |    |      |      |           |        |          |            |             |       |      |      |     |
| 6   |     |         |            |    |       |       |    |      |      |           |        |          |            |             |       |      |      |     |
| 7   |     |         |            |    |       |       |    |      |      |           |        |          |            |             |       |      |      |     |
| 8   |     |         |            |    |       |       |    |      |      |           |        |          |            |             |       |      |      |     |
| 9   |     |         |            |    |       |       |    |      |      |           |        |          |            |             |       |      |      |     |
| 11  |     |         |            |    |       |       |    |      |      |           |        |          |            |             |       |      |      |     |
| 10  |     |         |            |    |       |       |    |      |      |           |        |          |            |             |       |      |      |     |
| 12  |     |         |            |    |       |       |    |      |      |           |        |          |            |             |       |      |      |     |
| 14  |     |         |            |    |       |       |    |      |      |           |        |          |            |             |       |      |      |     |
| 15  |     |         |            |    |       |       |    |      |      |           |        |          |            |             |       |      |      |     |
| 16  |     |         |            |    |       |       |    |      |      |           |        |          |            |             |       |      |      |     |
| 17  |     |         |            |    |       |       |    |      |      |           |        |          |            |             |       |      |      |     |
| 18  |     |         |            |    |       |       |    |      |      |           |        |          |            |             |       |      |      |     |
| 19  |     |         |            |    |       |       |    |      |      |           |        |          |            |             |       |      |      |     |
| 20  |     |         |            |    |       |       |    |      |      |           |        |          |            |             |       |      |      |     |
| 21  |     |         |            |    |       |       |    |      |      |           |        |          |            |             |       |      |      |     |
| 22  |     |         |            |    |       |       |    |      |      |           |        |          |            |             |       |      |      |     |
| 23  |     |         |            |    |       |       |    |      |      |           |        |          |            |             |       |      |      |     |
| 24  |     |         |            |    |       |       |    |      |      |           |        |          |            |             |       |      |      |     |
| 25  |     |         |            |    |       |       |    |      |      |           |        |          |            |             |       |      |      |     |
| 26  |     |         |            |    |       |       |    |      |      |           |        |          |            |             |       |      |      |     |
| 27  |     |         |            |    |       |       |    |      |      |           |        |          |            |             |       |      |      |     |
| 28  |     |         |            |    |       |       |    |      |      |           |        |          |            |             |       |      |      |     |
| 29  |     |         |            |    |       |       |    |      |      |           |        |          |            |             |       |      |      |     |
| 30  |     |         |            |    |       |       |    |      |      |           |        |          |            |             |       |      |      |     |
| -31 | ÷.  | 工作表1    | <b>(†)</b> |    |       |       |    |      |      | i 4       |        |          |            |             |       |      |      | •   |

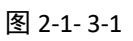

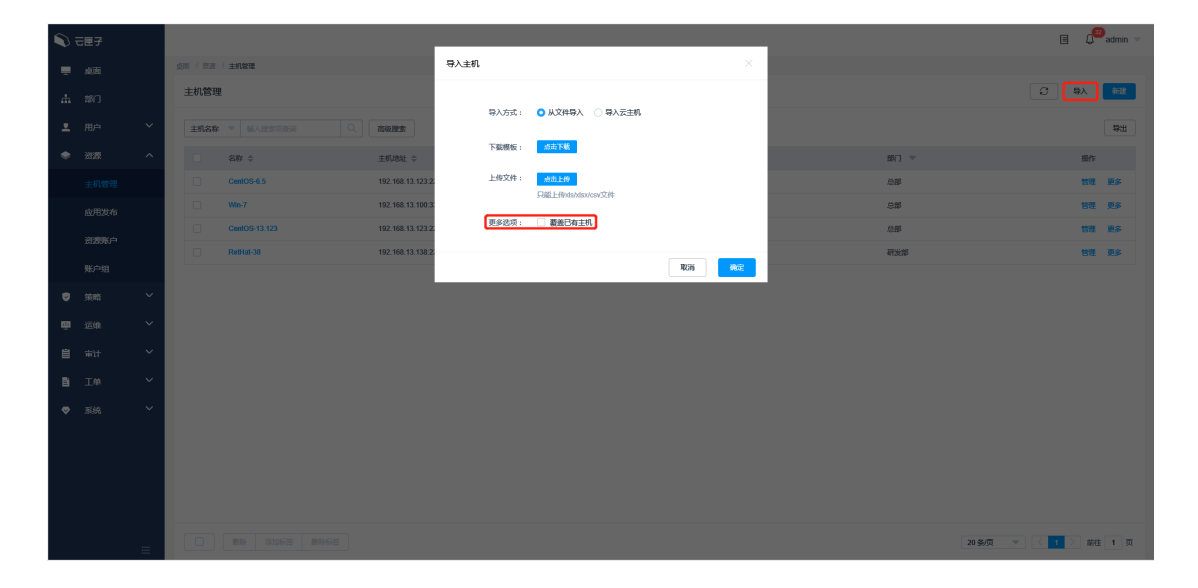

图 2-1- 3-2

直接从云上导入主机,如图 2-1-4 所示。

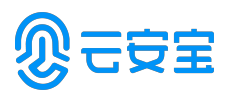

| <b>)</b> र | 三匣子 |        |     |                   |                                                             |                                     |                     |      |        | E 4 <sup>6</sup> | admin 👻 |
|------------|-----|--------|-----|-------------------|-------------------------------------------------------------|-------------------------------------|---------------------|------|--------|------------------|---------|
|            |     | - 1    |     | 1 / 主机設理          |                                                             | 导入主机                                |                     |      |        |                  |         |
|            |     |        | 主机管 | 理                 |                                                             |                                     |                     |      |        | C \$2            | 新建      |
|            |     | ~      | 主机名 | <b>8 </b> 输入物变现变法 | <ol> <li>() () () () () () () () () () () () () (</li></ol> | 导入方式:                               | ○ 从文件导入 💽 导入云主机     |      |        |                  | 8:1     |
|            |     |        |     |                   | -                                                           | <ul> <li>云平台:</li> </ul>            | ○ 阿里云 ○ 百度云 ○ 华为云   |      |        | 100 Au-          |         |
|            |     |        |     | GentOS-6.5        | ±01788E ≑                                                   |                                     | ○ 廣讯云 ○ AWS ○ Azure |      | 201    | 501-<br>103      | 重文      |
|            |     |        |     | Wn-7              | 192 168 13 100 3                                            |                                     | ODCloud             |      | 522    | 104<br>107       | TS .    |
|            |     |        |     | CentOS-13.123     | 192.168.13.123.2                                            | <ul> <li>Access Key ID :</li> </ul> |                     | 0    | 0.00   | 53               | 更多      |
|            |     |        |     | RetHat-38         | 192.168.13.138.2                                            | Access Key Secret :                 |                     |      | 研发部    | 管理               | 更多      |
|            |     |        |     |                   |                                                             | 优先导入IP:                             | ○ 公園 ○ 内岡           |      |        |                  |         |
|            |     | ×      |     |                   |                                                             |                                     | _                   |      |        |                  |         |
|            |     | ~      |     |                   |                                                             | 更多选项:                               | 教養已有主机     教養已有主机   |      |        |                  |         |
|            |     | ~      |     |                   |                                                             |                                     |                     | Riti |        |                  |         |
|            |     | ~      |     |                   |                                                             |                                     |                     |      |        |                  |         |
|            |     | $\sim$ |     |                   |                                                             |                                     |                     |      |        |                  |         |
|            |     |        |     |                   |                                                             |                                     |                     |      |        |                  |         |
|            |     |        |     |                   |                                                             |                                     |                     |      |        |                  |         |
|            |     |        |     |                   |                                                             |                                     |                     |      |        |                  |         |
|            |     |        |     |                   |                                                             |                                     |                     |      |        |                  |         |
|            |     | =      |     |                   |                                                             |                                     |                     |      | 20 条/页 |                  | 1页      |

图 2-1-4

### 2.2. 添加资源主机帐号

#### 2.2.1. 手动登录帐号

进入到[资源/资源帐号]菜单,点击页面右边的"新建",出现编辑框,拉选 登录方式为"手动登录",关联相关的资源主机即可。需要注意的是,此时,资 源账户这一栏并不是必填项,如果不填,添加的帐号为"Empty",即手动登 录,访问资源时需要手动输入账户名和密码。如果填写了资源帐号,添加的帐 号为填写的帐号,访问资源时需要输入对应系统帐号的密码。

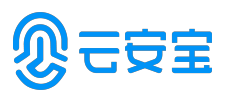

|   | 己匣子          |        |                     |           |                           |                    |            |   |        |            |         | Ξ      | Û     | dmin 🔻       |
|---|--------------|--------|---------------------|-----------|---------------------------|--------------------|------------|---|--------|------------|---------|--------|-------|--------------|
|   |              |        | 22 / <b>223</b> 900 |           | 新建账户                      |                    |            |   |        |            |         |        |       |              |
| đ |              | 資源则    | KP                  |           |                           |                    |            | ^ |        |            |         | 3      | × [   | ist.         |
|   |              | 121099 | KP - 编入搜索项查询        |           | * 关联资源:                   | 诸法释关款资源            | -          |   |        |            |         |        |       | <b>\$</b> 33 |
|   |              |        | 8386 <sup>1</sup>   | *1227     | 登录方式:                     | 手动型录               | •          |   | 日本方式 マ | 部(1) 🔻     |         | 10.75  |       |              |
|   |              |        | (Empty)             | CentOS-6  | 155209967 <sup>44</sup> : |                    |            |   | 手动登录   | 总部         |         | 10 H H | λia a |              |
|   |              |        | (Empty)             | Wn-7      |                           |                    |            |   | 手动登录   | 总部         |         | 管理 加   | 入组    |              |
|   | 202200000000 |        | (Empty)             | RetHal-38 | <b>30</b> 333:            |                    |            |   | 手动登录   | 研发部        |         | 管理 加   | 入網    | 19           |
|   | Bilderer     |        | test                | CentOS-6. | SSH Key :                 |                    |            |   | 自动登录   | 88         |         | 管理 加   | Хя I  | <b>1</b> 10  |
|   |              |        | root                | CentOS-13 |                           |                    |            |   | 自动登录   | .089       |         | 智理加    | 入組    | <b>19</b> 2  |
|   |              |        | root                | RetHat-38 |                           | 填写之后将优先遣过SSH Key登录 |            |   | 自动登录   | 研发部        |         | 管理 加   | λie i | 898          |
| m |              |        | administrator       | Wn-7      | passphrase :              |                    |            |   | 自动整荣   | 9 <b>3</b> |         | 管理加    | 入组    | 194<br>      |
| Ü |              |        |                     |           | contramo a                |                    |            |   |        |            |         |        |       |              |
| В |              |        |                     |           | 96/*986 <u>8</u> :        |                    |            |   |        |            |         |        |       |              |
|   |              |        |                     |           |                           | 据述最长128个汉字或字符      |            |   |        |            |         |        |       |              |
|   |              |        |                     |           |                           |                    | Beiter and |   |        |            |         |        |       |              |
|   |              |        |                     |           |                           |                    | 400 900    |   |        |            |         |        |       |              |
|   |              |        |                     |           |                           |                    |            |   |        |            |         |        |       |              |
|   |              |        |                     |           |                           |                    |            |   |        |            |         |        |       |              |
|   |              |        |                     |           |                           |                    |            |   |        |            | 20 劉页 🔻 | < 1 >  | 前往    | 1 页          |

图 2-2-1

#### 2.2.2. 自动登录帐号

自动登录帐号,其实就是已经把密码托管给了堡垒机的资源主机系统帐 号,因此在访问资源主机时,堡垒机会将管理员托管进去的密码自动发给对应 的资源主机,以实现无需人工手动输入密码的过程。

选择登录方式为"自动登录",关联对应的资源主机,填写需要托管密码的 系统帐号,然后将该帐号的密码托管给堡垒机,如图 2-2-2 所示。

|     | 己匣子 |   |                              |           |               |                             |              |   |        |                   |          | E 0     | admin 👻       |
|-----|-----|---|------------------------------|-----------|---------------|-----------------------------|--------------|---|--------|-------------------|----------|---------|---------------|
|     |     |   | / Home / Homeson             |           | 新建账户          |                             |              |   |        |                   |          |         |               |
| di. |     | 资 | 陳账户                          |           |               |                             |              | ^ |        |                   |          | 0 \$X   | 新聞            |
|     |     |   | contracts and a single first |           | • 关联资源:       | SSH@Cent0S-6.5@192.168.13.1 |              |   |        |                   |          |         | 84            |
|     |     |   |                              | Heretalar | 登录方式:         | 自动要荣                        |              |   |        |                   |          |         |               |
| -   |     |   | 资源账户 ≑                       | 关联资源      |               |                             |              |   | 登录方式 ▼ | 部门 👻              |          | 提作      |               |
|     |     |   | [Empty]                      | CentOS-6. | • 3539967** : | root                        |              |   | 手动登录   | 总部                |          | 管理 加入組  | ***           |
|     |     |   | [Empty]                      | Win-7     |               | ✓ 特权账户                      |              |   | 手动登录   | 心部                |          | 管理 加入组  | 創除            |
|     |     |   | [Empty]                      | RetHat-38 | • 18595 :     | •••••                       |              |   | 手动登录   | 研发部               |          | 管理 加入組  | <b>35</b> 59: |
|     |     |   | test                         | CentOS-6. |               |                             |              |   | 自动登录   | 总部                |          | 管理加入组   | 豊珍            |
|     |     |   | root                         | CentOS-12 | SSH Key :     |                             |              |   | 自动登录   | 101<br>111<br>111 |          | 管理 加入组  | <b>潮</b> 除    |
| ۲   |     |   | root                         | RetHal-38 |               |                             |              |   | 自动登录   | 研設部               |          | 管理 加入組  |               |
| Ω.  |     |   | administrator                | Wn-7      |               | 填写之后将优先遭过SSH Key登录          |              |   | 自动登录   | 25                |          | 管理 加入组  | 創除            |
| Ű   |     |   |                              |           | passphrase :  |                             |              |   |        |                   |          |         |               |
|     |     |   |                              |           |               |                             |              |   |        |                   |          |         |               |
|     |     |   |                              |           | 967*1962E :   |                             |              | - |        |                   |          |         |               |
|     |     |   |                              |           |               | 据试展长128个项型成型的               |              | ~ |        |                   |          |         |               |
|     |     |   |                              |           |               |                             | 107166 20000 |   |        |                   |          |         |               |
|     |     |   |                              |           |               |                             | -6079        |   |        |                   |          |         |               |
|     |     |   |                              |           |               |                             |              |   |        |                   |          |         |               |
|     |     |   |                              |           |               |                             |              |   |        |                   |          |         |               |
|     |     |   |                              |           |               |                             |              |   |        |                   | 20 条/页 🔻 | < 1 > 前 | 主 1 页         |

图 2-2- 2

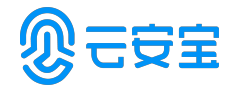

#### 2.2.3. 提权登录

提权登录的概念为,当一个普通用户登录到目标资源主机上时,进行一次身份 切换,登录到特权帐号。选择该方式时,需要先填写特权帐号密码,然后选取 做切换的普通帐号。如图 2-2-3 所示。

| <b>N</b> ; |   |         |                 |           |                            |                               |                     |   |        |            |            | e 4         | admin 👻       |
|------------|---|---------|-----------------|-----------|----------------------------|-------------------------------|---------------------|---|--------|------------|------------|-------------|---------------|
|            |   |         | 22 / 252064     |           | 新建账户                       |                               |                     |   |        |            |            |             |               |
| da         |   | 资源则     | (P              |           |                            |                               |                     | ^ |        |            | C          | <b>\$</b> λ | 标准            |
|            |   | 2010000 |                 |           | • 关联资源:                    | SSH@CentOS-6.5@192.168.13.1 V |                     |   |        |            |            |             | 84            |
|            |   |         |                 |           | 登录方式:                      | 提权要荣                          |                     |   |        |            |            |             |               |
| *          |   |         | 例 <b>测频</b> /** | 关联资源      |                            |                               |                     | 3 | 2最方式 ▼ | 部(1) 👻     | 1          |             |               |
|            |   |         | [Empty]         | CentOS-6: | 125209967 <sup>4</sup> 4 : |                               |                     |   | 戶动發展   | 总部         | t          | 融 加入組       | <b>新</b> 绘    |
|            |   |         | (Empty)         | Wn-7      |                            | ✓ 特权账户                        |                     | ÷ | 戶助登录   | 9 <b>%</b> | 8          | 理 加入组       | 新玲            |
|            |   |         | (Empty)         | RetHat-38 | • 密码:                      | •••••                         |                     | - | 戶动登录   | 研发部        | ,          | 理 加入組       | 無除            |
|            |   |         | lest            | CentOS-6  |                            |                               |                     | 1 | 的登录    | 总部         | t          | 理 加入组       | 業体            |
|            |   |         | root            | CentOS-13 | SSH Key :                  |                               |                     | E | 目动登录   | 总部         | 1          | 躍 加入組       | <b>**</b> *   |
| ۲          |   |         | root            | RetHat-38 |                            |                               |                     | 1 | 自动登录   | 研发部        | 1          | 國 加入組       | <b>#</b> \$\$ |
| m          |   |         | administrator   | Wn-7      |                            | 填写之后将优先遣过SSH Key登录            |                     | E | 自动登录   | .e#        | 1          | 理 加入组       | 業除            |
| Ë          |   |         |                 |           | passphrase :               |                               |                     |   |        |            |            |             |               |
| B          |   |         |                 |           | • 切錄自:                     | 请选择资源账户 <b>&gt;</b>           |                     |   |        |            |            |             |               |
|            |   |         |                 |           |                            | 请选择从哪个账户切换为该账户                |                     |   |        |            |            |             |               |
|            |   |         |                 |           | ▲ PHSE.d.A.                |                               |                     | Ť |        |            |            |             |               |
|            |   |         |                 |           |                            |                               | Riji <del>Nii</del> |   |        |            |            |             |               |
|            |   |         |                 |           |                            |                               |                     |   |        |            |            |             |               |
|            |   |         |                 |           |                            |                               |                     |   |        |            |            |             |               |
|            | = |         |                 |           |                            |                               |                     |   |        |            | 20 条/页 👻 🤇 | 前社          | 1页            |

图 2-2- 3

## 3. 授权

## 3.1. 访问策略

在创建完堡垒机用户以及将服务器资源信息纳入堡垒机之后,需要创建一条策略将对应的堡垒机用户与对应的资源主机进行关联起来。进入[策略/访问 控制策略],如图 3-1-1 所示,可以查看备份记录列表。

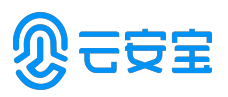

|   | 三甲子    |   |                           |             |                                                               | E 4   | admin 👻       |
|---|--------|---|---------------------------|-------------|---------------------------------------------------------------|-------|---------------|
| Ĩ |        |   | 夏雨 / 節略 / 透明波制築略          | 新建访问控制策略    | ×                                                             |       |               |
| Ē |        |   | 访问控制策略                    |             | ^                                                             | CO    | and a         |
| h |        |   |                           | * 策略名称:     |                                                               |       | _             |
| * |        |   | 第略名称 ▼ 輸入建築現金調 Q          |             | 长度1-64个汉字成字符,允许输入英文字母、数字、成""                                  |       | 製出            |
| ٠ |        |   | □ 策略名称                    | * ##20208 : | the C RiteXLE                                                 |       |               |
| ۲ |        |   | 日 研发1组专用                  | •<br>文件传输:  | v)@RetHat38 智徳                                                | 关联更多  | <b>#</b> \$\$ |
|   | 访问控制领暗 | ] |                           |             |                                                               |       | _             |
|   |        |   |                           | 更多进项:       | ☑ 文件管理                                                        | 大款 更多 |               |
|   |        |   | Linux                     | 登录时段限制:     |                                                               | 关联 更多 |               |
| m |        |   |                           |             |                                                               |       |               |
| Ľ |        |   | 列車按照优先级从海到低非序,支持拖动改变优先级顺序 |             |                                                               |       |               |
|   |        |   |                           |             |                                                               |       |               |
| _ |        |   |                           |             | 0 1 2 3 4 5 6 7 8 9 10 11 12 13 14 15 16 17 18 19 20 21 22 23 |       |               |
| • |        |   |                           | IP限制:       | #84 V                                                         |       |               |
|   |        |   |                           |             | ~                                                             |       |               |
|   |        |   |                           |             | R036 T                                                        |       |               |
|   |        |   |                           |             |                                                               |       |               |
|   |        |   |                           |             |                                                               |       |               |
|   |        |   |                           |             |                                                               |       |               |
|   |        |   |                           |             | 20 级页 🔍 🔍                                                     | 1 〉 就 | [1页]          |

图 3-1-1

编辑创建[访问策略]对话框,先输入一个名称,然后可以设置该访问策略的 有效期与生效时间,有效期不设置时为一直生效。限制文件的上传、下载以及 文件管理、RDP 剪切板等功能,然后点击下一步,去关联对应的堡垒机用户和 相关的资源主机与账户,支持直接关联组。如图 3-1-2-1 和 3-1-2-2 所示。

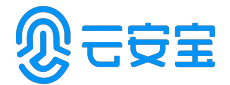

| 新建访问控制策略                         |   |            | $\times$ |
|----------------------------------|---|------------|----------|
| <b>关联用户</b> 关联用户组                |   |            |          |
|                                  |   |            | 7        |
| 可选择的用户                           |   | 已选择的用户     |          |
| 请 輸入关键词查询 Q                      |   | 请输入关键词查询 Q |          |
| yzc<br>yzc<br>admin<br>sys-admin | < | Lest<br>测试 |          |
|                                  | > |            |          |
| 共2项                              |   | 共1项        |          |
|                                  |   |            |          |
|                                  |   | 取消 上一步 「   | 下—步      |

图 3-1- 2-1

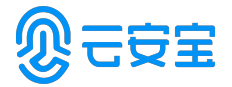

#### 新建访问控制策略

 $\times$ 

关联资源账户 关联账户组

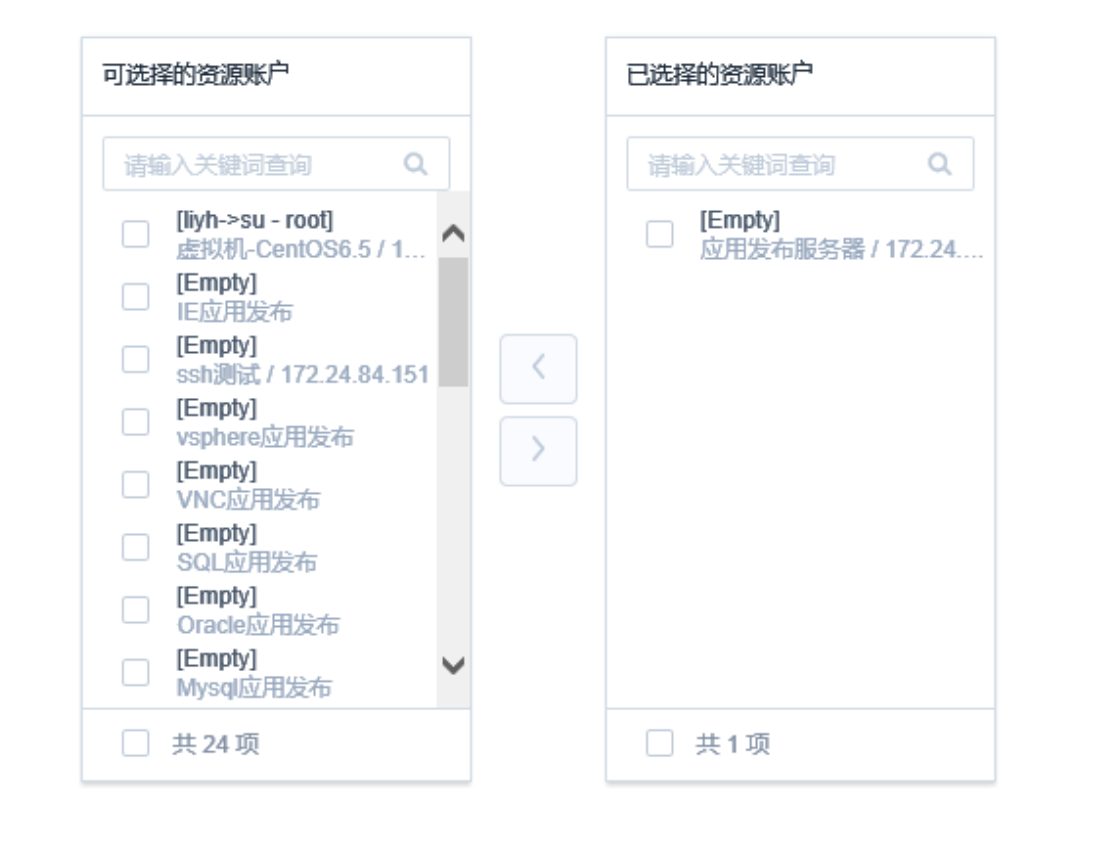

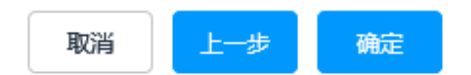

图 3-1- 2-2

此时我们使用 test 帐号去登录堡垒机,可以看到,刚才我们配置的策略已 经生效,如图 3-1-3,

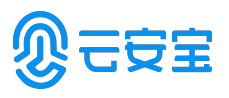

| ~ |      |                      |                          |                   |      |      |  |   |         |          |            |
|---|------|----------------------|--------------------------|-------------------|------|------|--|---|---------|----------|------------|
|   | 己匣子  |                      |                          |                   |      |      |  |   |         |          | 🗏 🔱 lisi 🔻 |
| - | 桌面   | \$<br><b>第 / 运</b> 纳 | 1 / 主机运输                 |                   |      |      |  |   |         |          |            |
| œ | 运维へ  | 主机运                  | 维                        |                   |      |      |  |   |         | C        | 登录配置下载     |
|   |      | 主机名称                 | ★ ▼ 输入搜索项值词              |                   |      |      |  |   |         |          | _          |
|   | 应用运输 |                      | 主机名称 💠                   | 主机地址 💠            | 协议 💌 | 标签 🔻 |  |   | 资源账户 👻  |          | 操作         |
| в | Im ~ |                      | RelHat-38                | 192.168.13.138.22 | SSH  |      |  | 2 | [Empty] |          | 20-20-     |
|   |      |                      | CentOS-6.5               | 192.168.13.123:22 | SSH  |      |  | 2 | [Empty] |          | 整荣         |
|   |      |                      | CentOS-13.123            | 192.168.13.123.22 | SFTP |      |  | 2 | root    |          | 20录        |
|   |      |                      |                          |                   |      |      |  |   |         |          |            |
|   |      |                      |                          |                   |      |      |  |   |         |          |            |
|   |      |                      |                          |                   |      |      |  |   |         |          |            |
|   |      |                      |                          |                   |      |      |  |   |         |          |            |
|   |      |                      |                          |                   |      |      |  |   |         |          |            |
|   |      |                      |                          |                   |      |      |  |   |         |          |            |
|   |      |                      |                          |                   |      |      |  |   |         |          |            |
|   |      |                      |                          |                   |      |      |  |   |         |          |            |
|   |      |                      |                          |                   |      |      |  |   |         |          |            |
|   |      |                      |                          |                   |      |      |  |   |         |          |            |
|   |      |                      |                          |                   |      |      |  |   |         |          |            |
|   |      |                      | 11.112.12 X101-755 #1005 | 785               |      |      |  |   | 20 %/   | য় 👻 < 🖬 | → 前往 1 页   |

图 3-1- 3

登录效果,如图 3-1-4

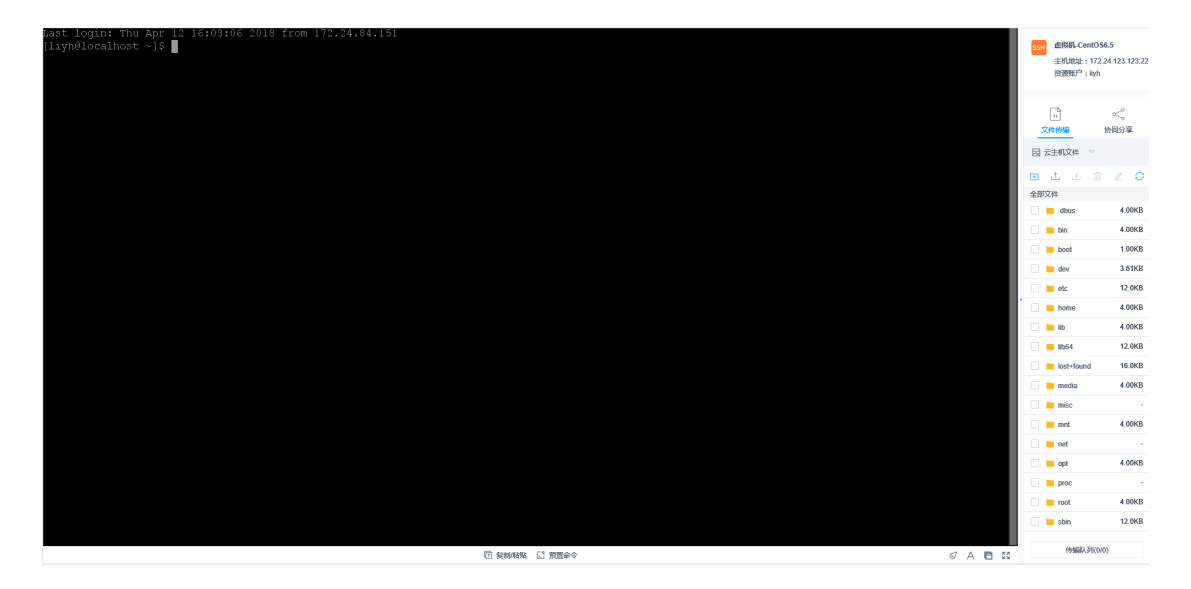

图 3-1-4

以上为堡垒机基础使用所需要满足的条件,简单来说分为4点:

1.堡垒机用户

2.资源主机

- 3.资源主机的系统帐号
- 4.访问策略

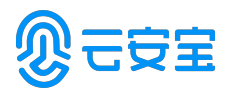

核心思路:通过访问策略控制指定的堡垒机用户能够在什么时候使用指定的系 统帐号访问指定的资源主机。

更多配置相关,请参考《用户手册》。